## Anleitung CCcam-Sharing mit Linux PC als Server

Voraussetzung: 1 alter PC >= 200Mhz, 64 Mb Ram, 1 GB Festplatte, Netzwerkanschluss 1 Cardreader der 600Mhz unterstützt 1 PW Karte Nagra 1 Ubuntu Server CD <u>von hier</u>

Ubuntu Server CD runterladen und CD brennen sollten kein Problem sein. Alten PC mit der CD füttern und Ubuntu installieren. Sollte auch zu schaffen sein. Am besten gleich den <u>SSH-Server</u> mitinstallieren oder den <u>FTP-Server</u>

Wenn nun Ubuntu startet einfach mit dem Benutzernamen und dem Passwort, die bei der Installation angegeben wurden einloggen.

Nachdem bei Ubuntu kein /var/bin und auch kein /var/etc existiert erstellen wir das einfach:

" sudo mkdir /var/bin " " sudo mkdir /var/etc "

Passwort ist euer Login Passwort! Wenn keine Fehlermeldung kommt ist alles ok!

Als nächstes müssen wir uns um das Netzwerk kümmern:

Wer einen Router mit DHCP hat braucht normalerweise nix mehr ändern und sollte schon mit dem Netzwerk verbunden sein.

Wer eine Static IP braucht macht das hier:

"iwconfig " zeigt schon mal ob die Netzwerkkarte erkannt wurde (in meinen Fall eth0)

damit die IP-Adresse angelegt werden kann muss man:

" sudo nano /etc/network/interfaces "

eingeben:

Sollte ungefähr so aussehen:

# This file describes the network interfaces available on your system # and how to activate them. For more information, see interfaces(5).

# The loopback network interface auto lo iface lo inet loopback iface eth0 inet static address 192.168.0.4 netmask 255.255.255.0 gateway 192.168.0.1

auto eth0

Wobei die Adressen euren Netzwerk angepasst werden müssen Gespeichert wird mit F3 und mit F2 beendet

DNS Server werden in der Datei /etc/resolv.conf angegeben:

wieder mit nano öffen:

" sudo nano /etc/resolv.conf "

Sollte so aussehn:

nameserver euer DNS-Server z.B.

nameserver 197.32.14.21 nameserver 197.33.14.22

man kann auch seinen Router angeben. Wieder mit F3 speichern und mit F2 beenden

Der Befehl ping wär dann schon mal zum testen.

" ping google.com "

wenn dann sowas kommt:

PING google.com (74.125.45.100) 56(84) bytes of data.

64 bytes from yx-in-f100.google.com (74.125.45.100): icmp\_seq=1 ttl=235 time=169 ms 64 bytes from yx-in-f100.google.com (74.125.45.100): icmp\_seq=2 ttl=235 time=172 ms 64 bytes from yx-in-f100.google.com (74.125.45.100): icmp\_seq=3 ttl=235 time=171 ms 64 bytes from yx-in-f100.google.com (74.125.45.100): icmp\_seq=4 ttl=235 time=171 ms 64 bytes from yx-in-f100.google.com (74.125.45.100): icmp\_seq=5 ttl=235 time=169 ms

dann habt ihr schon ein funktionierendes Netzwerk samt Internet.

Nun kopieren wir mal die CCcam auf den Server:

Ich benutze denn SSH-Server wegen der "Sicherheit" Wie man unter Linux darauf zugreift steht im <u>SSH Wiki</u>

Für Windowsnutzer ist das Programm <u>WINSCP</u> nützlich! (Funktioniert auch mit Wine unter Linux)

Wir kopieren mit WINSCP die CCcam.x86 und die CCcam.cfg in unser /home/BENUTZER Verzeichnis auf dem Linuxserver.

Da WinSCP keine Root-Rechte hat kopieren wir die Cccam.x86 und die CCcam.cfg händisch ins richtige Verzeichnis.

" sudo cp /home/BENUTZER/CCcam.x86 /var/bin ,, " sudo cp /home/BENUTZER/CCcam.cfg /var/etc ,,

Rechte nicht vergessen:

" sudo chmod 755 /var/bin/CCcam.x86 "

Tja let's GO!

"/var/bin/CCcam.x86"

Und euer Server läuft!

Wenn ihr sehen wollt wie das Ding läuft gebt das:

,, /var/bin/CCcam.x86 -dv & ,, ein

zum Stoppen der CCcam :

"killall -9 CCcam.x86 "

" sudo nano /etc/rc.local "

Wenn die Cccam mit dem Server gestartet werden soll müsst ihr einen Eintrag in die /etc/rc.local machen:

```
sollte so ausschauen:
#!/bin/sh -e
#
# rc.local
#
# This script is executed at the end of each multiuser runlevel.
# Make sure that the script will "exit 0" on success or any other
# value on error.
#
# In order to enable or disable this script just change the execution
# bits.
#
# By default this script does nothing.
/var/bin/CCcam.x86
```

exit 0

Und wieder speichern mit F3 und mit F2 beenden.

Das sollte es gewesen sein.

Wie die CCcam.cfg eingerichtet wird steht im Board ist immer gleich egal ob D-Box, Dreambox oder PC.

Die CCcam.cfg kann auch mit nano bearbeitet werden. " sudo nano /var/etc/CCcam.cfg "

Lg Silverhawk

PS.: Bitte net schlagen ist meine erste Anleitung.

Wer Rechtschreibfehler findet darf sie natürlich behalten.